Accidentally marked a completion incorrectly in a user's transcript? You can delete the marked completion following these steps.

Step one: Select the Check box next to the course that has been marked complete. A course marked complete by an administrator or supervisor will have a gray checkmark.

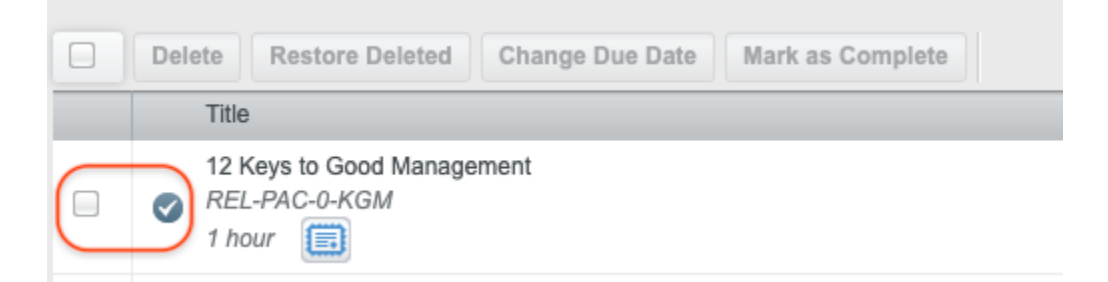

Step 2: Click Delete on the menu above the user's transcript.

|   | Del | ete Restore Deleted Change Due Date Mark as Complete  |
|---|-----|-------------------------------------------------------|
|   | 1   | Title                                                 |
| V | 0   | 12 Keys to Good Management<br>REL-PAC-0-KGM<br>1 hour |

Step 3: Fill in the required box to explain why you are deleting the completion and select Delete.

| DELETE                                                                                                    | ete          | × |
|----------------------------------------------------------------------------------------------------|--------------|---|
| Only trainings that are set to 'Allow Override Status = Yes' in Course and Event Management are eligible for complet<br>data modification. Completions that are associated to a Training Plan that don't have an active enrollment will have t<br>completion information removed instead of marking the completion as deleted. | tion<br>heir |   |
| Reason *                                                                                                    |              |   |
| Marked Date Incorrectly                                                                                                    |              |   |
|                                                                                                    |              |   |

Step 4: Double check. The gray check mark should no longer appear next to the module title.

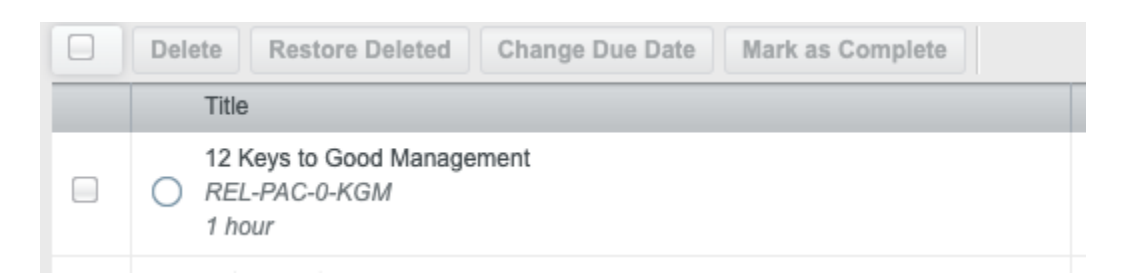

If you follow these steps and encounter any errors or issues please reach out to <u>eacademy@providers.org</u> for assistance.